Once you have received the message below, click on "give a recommendation" and you will be taken to the site to login. You can also decline the reccommendation request if you choose to.

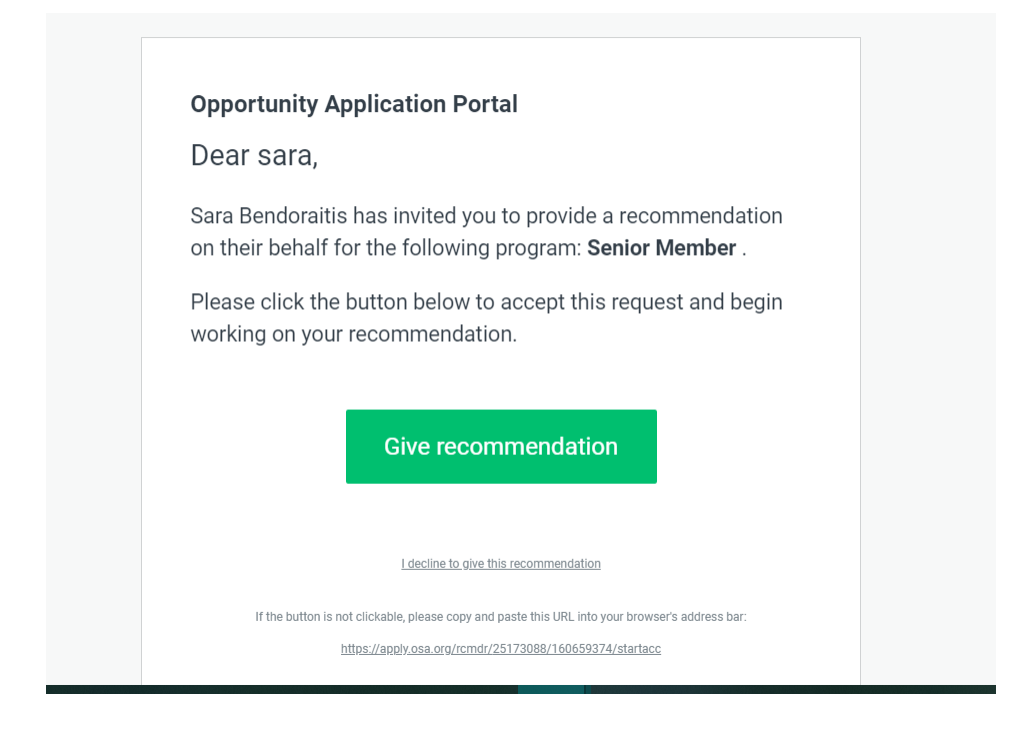

## Sign in with Optica Account.

| OPTICA        |     |
|---------------|-----|
|               |     |
| Username      |     |
| JohnSmith     |     |
| Password      |     |
| Your password | ⊙ ₀ |
| LOG IN        |     |
|               |     |

Once you have signed in, you will be taken to the recommendation home page. Click on "start."

| All Reco   | mmendations -                               |               |                       |       |
|------------|---------------------------------------------|---------------|-----------------------|-------|
|            | Requestor                                   | Program       |                       |       |
| $\bigcirc$ | SB Sara Bendoraitis<br>sbendoraitis@osa.org | Senior Member | Deadline: 28 Feb 2022 | START |
|            |                                             |               |                       |       |
|            |                                             |               |                       |       |
|            |                                             |               |                       |       |
|            |                                             |               |                       |       |

You will be asked to "decline" or "accept" the recommendation request. You can also preview the application and review the information about the Senior Member program in this screen.

Click "accept" to continue in into the next form.

Click on "upload your recommendation file" and upload your file.

| You hav                            | ve been asked to provid                          | le a recommendation                     | on behalf of:   |
|------------------------------------|--------------------------------------------------|-----------------------------------------|-----------------|
|                                    | SB s                                             | Sara Bendoraitis<br>bendoraitis@osa.org |                 |
| <u>Preview ap</u>                  | olication                                        | <u>Review S</u>                         | enior Member 🖸  |
| Deadline:                          | 28 Feb 2022 12:00 (E                             | IST)                                    |                 |
| Accepted!<br>You have agreed to su | bmit a recommendation                            |                                         | Change decision |
|                                    |                                                  | <u>↑</u> ,                              |                 |
|                                    | Upload your re                                   | commendation file                       |                 |
|                                    | Accepted formats<br>.doc, .docx, .mp3, .odt, .pd | lf, .ppt, .rtf, .txt                    |                 |
|                                    | S                                                | UBMIT                                   |                 |

You will then see your file uploaded. Then click "submit."

| You have been asked to pr                               | ovide a recommendation on behalf of:<br>Sara Bendoraitis<br>sbendoraitis@osa.org |
|---------------------------------------------------------|----------------------------------------------------------------------------------|
| Preview application                                     | Review Senior Member_                                                            |
| Deadline: 28 Feb 2022 12:0                              | 10 (EST)                                                                         |
| Accepted!<br>You have agreed to submit a recommendation | Change decision                                                                  |
| Upload yo                                               | ar recommendation file                                                           |
| Accepted formats<br>.doc, .docx, .mp3, .odi             | .,.pdf,.ppt,.rtf,.txt                                                            |
| Recommendation_sara_bendoraitis_22_Oc                   | t_2021.pdf DELETE                                                                |
|                                                         | SUBMIT                                                                           |

You will be asked to confirm the submission. Please click "yes."

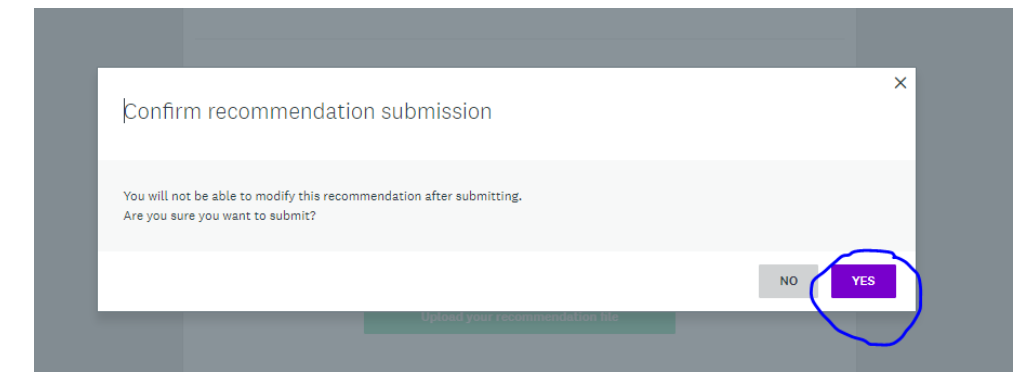

You will then see this message. If you have other recommendations to submit, you can click on "return to my recommendations" to review.

|                 | Recommendation received for:                |  |
|-----------------|---------------------------------------------|--|
|                 | SB Sara Bendoraitis<br>sbendoraitis@osa.org |  |
| Thank you for p | roviding a recommendation.                  |  |
|                 | Return to my recommendations Logout         |  |
|                 |                                             |  |
|                 |                                             |  |

Thank you for submitting recommendation letters for our members! You should receive the following confirmation email within 24 hours of submitting your reference letter:

| Dear sara bendoraitis,<br>This email is to confirm that we have received your<br>recommendation for <b>Sara Bendoraitis</b> (Application:<br><b>2830753452</b> ) for the following program, <b>Senior Member</b> .<br>You can view your completed recommendation using the link<br>below. |
|----------------------------------------------------------------------------------------------------|
| This email is to confirm that we have received your<br>recommendation for <b>Sara Bendoraitis</b> (Application:<br>2830753452) for the following program, <b>Senior Member</b> .<br>You can view your completed recommendation using the link<br>below.                                   |
| Fhank you,                                                                                                    |
|                                                                                                    |